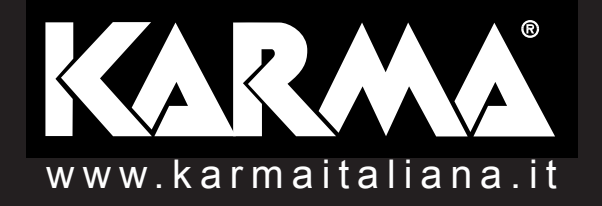

# **ISHOW** Software per Laser ILDA

Guida alla creazione di un logo

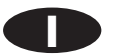

| iShow laser software |                 |
|----------------------|-----------------|
|                      | (               |
|                      | Picture Edit    |
|                      | Play Quick Play |
|                      | Segment Edit    |
|                      | Show Edit       |
|                      | Converter       |
|                      | Detect Device   |
|                      | <b>•</b>        |
|                      | Relect Device   |

Dalla schermata principale premete il tasto PICTURE EDIT per entrare nella modalità che vi permetterà di creare il Vostro Logo o disegno.

| 🧈 Picure Edit                                             |                    |                          |                       |              |              |                                |                  |              | _ 🗆 🗙    |
|-----------------------------------------------------------|--------------------|--------------------------|-----------------------|--------------|--------------|--------------------------------|------------------|--------------|----------|
| <u>File D</u> raw <u>M</u> odify <u>C</u> olor <u>R</u> u | n <u>H</u> elp Qui | ick play( <u>P</u> ) Seg | ment Edit( <u>Y</u> ) | Show Edit(U) | Converter(I) | Main window( <u>K</u> ) System | (S)              |              |          |
| 2PLine                                                    |                    |                          |                       |              |              | New C                          | 🍃 Open 🛛 🛃       | Save 📳       | Save As  |
| MP Line                                                   |                    |                          |                       |              |              | → Save To Buff                 | ← LoadFormBu     | ff 🖙 Undo    | 🗠 Redo   |
| Arc                                                       |                    |                          |                       |              |              | 🔪 📉 Select Point               | 😭 Import Plt 🕻   | olor palette |          |
| Circle                                                    |                    | n Nei e sin e            |                       |              |              | 📌 Select object                | T Text           |              |          |
| Rectangle                                                 |                    |                          |                       |              |              | Select All                     | Ricture          |              |          |
| Print epage                                               |                    |                          |                       |              |              | 🛆 Unselect All                 | 🖉 Dropper        |              |          |
|                                                           |                    |                          |                       |              |              | · · Move                       | 🔨 Ch color L     |              |          |
| Polygon                                                   |                    |                          |                       |              |              | Scale                          | Raine Chicolor O |              |          |
| MP Polygon                                                |                    |                          |                       |              |              | C Ratate                       | Rainbow          |              |          |
| Sides of polygon                                          |                    |                          |                       |              |              | H Mirror                       | Nanking L        |              |          |
|                                                           |                    |                          |                       |              |              | ✓ Vert Mirror                  | Blanking O       |              |          |
| Point                                                     |                    |                          |                       |              |              |                                |                  |              |          |
| Add point                                                 |                    |                          |                       |              |              | Copy object fla                | ig 🖉             |              |          |
| Move point                                                |                    |                          |                       |              |              | · · · 🔗 Erase                  | Color Index: 4   |              |          |
| To Center                                                 |                    |                          |                       |              |              | Set Backcold                   | r G: 255         |              |          |
| Visible Point                                             |                    |                          |                       |              |              | Set Blankciole                 |                  |              |          |
| G Refresh                                                 |                    |                          | : · · ·               |              |              |                                |                  |              |          |
| LastX 0 LastY:0 X: 499 Y: 3                               | 214                | Num                      | per of point:         | 0            |              |                                |                  | <b>= 2</b>   |          |
| Message: Picture,Import a bac                             | kground pict       | ture                     |                       |              |              |                                |                  |              | <u>-</u> |
| •                                                         |                    |                          |                       |              |              |                                |                  |              | •        |

Una volta all'interno della modalità, visualizzarete un'area nera, all'interno della quale creare il vostro disegno o Logo.

Avete la possibilità di crearlo liberamente oppure di ricalcare un'immagine già esistente cosi da risultare più precisi nella realizzazione.

In questo caso, premete il tasto Picture per scegliere la cartella contenete il file da inserire. Una volta aperto, la schermata che vi apparirà sarà come l'immagine sopra, la foto non è possibile spostarla.

Per poter visulaizzare tutta la foto scelta, le dimensioni necessarie sono:

- > Larghezza: 4cm
- > Altezza: in proporzione
- > Dpi: 300
- > Formato supportato: BMP

|  | ÷ | • | import Plt      | L            |   |
|--|---|---|-----------------|--------------|---|
|  | 1 |   | 📌 Select object | T Text       |   |
|  |   |   | 🛆 Select A      | Ricture      | L |
|  |   |   | 👍 Unselect Air  | Z Dropper    |   |
|  |   | ÷ | + Move          | 🝾 Ch color L |   |
|  |   |   | 📑 Scale         | 📲 Ch color O |   |
|  |   |   | C Ratate        | Rainbow      |   |

| di Diawa Cata         |                |       |                |                  | 1211 170     |              |                       |                |               |          |
|-----------------------|----------------|-------|----------------|------------------|--------------|--------------|-----------------------|----------------|---------------|----------|
| J Picure Edit         | an Run         | Lista | Outish star(D) | Segment Edit(0)  | Chan Edit/UD | Convertor®   | Main window(K) Sustan | (5)            |               |          |
| rie Draw Modily Co    | or <u>F</u> un | Heib  | Quick play(P)  | Segment Edit(T)  | Show Edit(U) | Converter(i) | Main window(K) System | (3)            |               |          |
| N 2P Line             |                |       |                |                  |              |              | New [                 | 🍃 Open  📘      | Save 📳        | Save As  |
| MP Line               | K:             |       | $\mathbf{N}$   |                  |              |              | → SaveToBuff          | ← LoadFormBu   | iff 📭 Undo    | 🗠 Redo   |
| Arc                   |                |       |                |                  |              |              | 🔪 🔭 Select Point      | 😭 Import Pit   | Color palette |          |
| Circle                |                |       | <b>.</b> .     |                  |              |              | 📌 Select object       | T Text         |               |          |
|                       |                |       |                |                  |              |              | Select All            | 🖹 Picture      |               |          |
| Point space           |                |       |                |                  |              |              |                       | 🖉 Dropper      |               |          |
| 15                    |                |       |                |                  |              |              | + Move                | 🝾 Ch color L   |               |          |
| 🕜 Polygon             |                |       |                |                  |              |              | Scale                 | 📲 Ch color O   |               |          |
| MP Polygon            |                |       |                |                  |              |              | C Ratate              | Rainbow        |               |          |
| Sides of polygon      |                |       |                |                  |              |              | 🗎 🗎 H Mirror          | N Blanking L   |               |          |
|                       |                |       |                |                  |              |              | / Vert Mirror         | Blanking O     |               |          |
| Point                 |                |       |                |                  |              |              |                       |                |               |          |
| L> Add point          |                |       |                |                  |              |              | Copy object fla       | ig .           |               |          |
| Move point            |                |       |                |                  |              |              | · · 🔗 Erase           | Color Index: 4 |               |          |
| To Center             |                |       |                |                  |              |              | E Set Backcold        | G: 255         |               |          |
| Visible Point         |                |       |                |                  |              |              |                       | B: 0           |               |          |
| 🦉 Refresh             | • •            |       |                |                  |              |              | Set Blankclol         |                |               | -        |
| LastX 0 LastY:0 X:    | 499 Y: 214     |       | 1              | Number of point: | 0            |              |                       |                | = m 8         |          |
| Message: Picture,Impo | rt a backg     | round | picture        |                  |              |              |                       |                | = <u> </u>    | <u> </u> |
| •                     |                |       |                |                  |              |              |                       |                |               | •        |

Ricostruite il vostro logo premendo il tasto 2P Line e creando il tracciato seguendo l'immagine di fondo. Potete scegliere il colore della linea tramite la barra colori a sinistra.

Per creare linee orizzontali o verticali perfette, tenete premuto il tasto Ctrl della vostra tastiera

Vi consigliamo di riferitevi al video per osservare la creazione del tracciato.

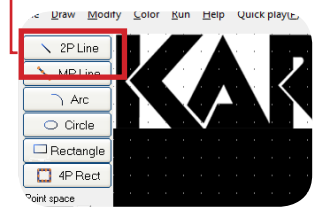

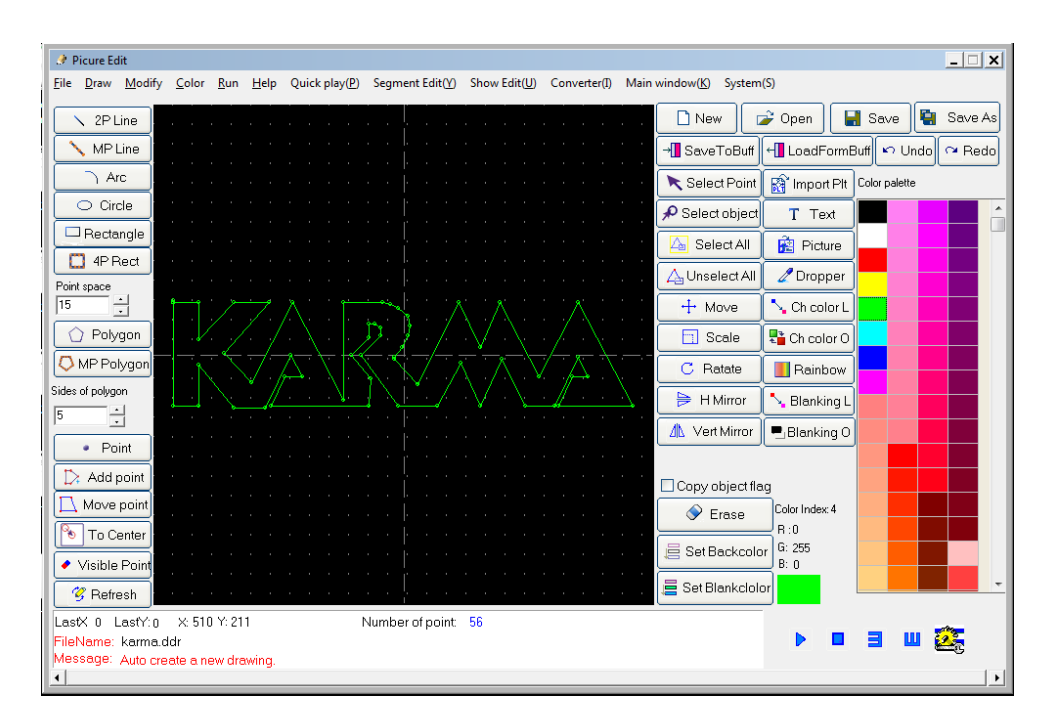

Quando avete completato la ricostruzione del logo, potete eliminare la foto di fondo premendo il tato Refresh Portate, se lo desiderate, il logo al centro della schermata tramite il tasto To Center, dopo aver selezionato il tracciato con i tasti Select All o Select Object (in questo caso dovete cliccare con il puntatore sul tracciato).

Utilizzate il tasto Move point per muovere i singoli punti di ancoraggio del tracciato, se necessario potete aggiungerne altri attraverso il tasto Add point.

|                                                                                                    | Point                                                                                                    | - Coint                                                                                                    |
|----------------------------------------------------------------------------------------------------|----------------------------------------------------------------------------------------------------|----------------------------------------------------------------------------------------------------|
|                                                                                                    | Add point is a set of a set of a set | D Add point                                                                                                    |
|                                                                                                    | Nove point                                                                                                    |                                                                                                    |
|                                                                                                    |                                                                                                    |                                                                                                    |
|                                                                                                    |                                                                                                    | To Center                                                                                                    |
|                                                                                                    | <ul> <li>Visible Point</li> </ul>                                                                                                    | <ul> <li>Visible Point</li> </ul>                                                                                                    |
|                                                                                                    | 🖉 Refresh                                                                                                    | 😗 Refresh                                                                                                    |
|                                                                                                    | LastX 0 LastY:0 X: 499 Y: 214 Nu                                                                                                    | LastX 0 LastY:0 X: 499 Y: 214                                                                                                    |
|                                                                                                    | FileNemo: kerme ddr                                                                                                    | FileName: karma ddr                                                                                                    |
|                                                                                                    |                                                                                                    |                                                                                                    |
|                                                                                                    |                                                                                                    |                                                                                                    |
| • Point                                                                                                    | Point     Decomposition                                                                                                    | Select Point                                                                                                    |
| Point     Add point                                                                                         | Point     Add point                                                                                                    | Select Point Simport Pit                                                                                                    |
| Point     Add point     Move point                                                                          | Point     Add point     More point                                                                                                    | Select Point 😭 Import Pit                                                                                                    |
| Point     Add point     Move point     To Center                                                            | Point     Add point     More point     To Center                                                                                                    | Select Point 😭 Import Pit                                                                                                    |
| Point     Add point     Move point     To Center     Yeikle Point                                           | Point     Add point     More point     To Center      Visible Point                                                                                                    | Select Point       Select Point       Import Pit            P Select object       T Text            Select All       Picture            Q Unselect All          P Dropper |
| Point  Add point  Move point  To Center  Veible Doint  Refresh                                              | Point     Add point     More point     Visible Point     Visible Point     Visible Point     Visible Point     Visible Point                                                                                                    | Select Point 😭 Import Plt<br>P Select object T Text<br>Select All 😭 Picture<br>Unselect All Dropper<br>+ Move C Ch color L                                                |
| Point     Add point     Add point     To Center     To Center     Getible Point     Retresh                 | Point     Add point     More point     To Center     Visible Point     Refresh                                                                                                    | Select Point Simport Pit<br>Select All Picture<br>Select All Picture<br>Move<br>Move<br>Ch color L<br>Scole                                                               |
| Point     Add point     Move point     To Center     Keitels     Refresh     Keitels     Add y Y:214     Nu |                                                                                                    | Select Point Simport Phi<br>Select All Proture<br>Select All Proture<br>Select All Cooper<br>+ Move<br>Chaolor L<br>Scale<br>C Ratete<br>Bainbow                          |

www.karmaitaliana.it

|                       |                      |                  |                      |                      |            | _            |           |              |         |          |            |                 |                   |              |                         |                 |
|-----------------------|----------------------|------------------|----------------------|----------------------|------------|--------------|-----------|--------------|---------|----------|------------|-----------------|-------------------|--------------|-------------------------|-----------------|
| 🛞 Segment Edit        |                      |                  |                      |                      |            |              |           |              |         |          |            |                 |                   |              |                         | _               |
| <u>File Color Run</u> | n <u>S</u> earch Hel | p( <u>H</u> ) Pi | ic Edit              | ( <u>D</u> ) (       | Juick play | ( <u>P</u> ) | Show Er   | dit(U) C     | onverte | r(I) M   | lain wind  | low( <u>K</u> ) | System            | ( <u>M</u> ) |                         |                 |
| Auto Rnd1 Rnd2        | ? Rnd3 Black W       | /hilte Rec       | d <mark>Yello</mark> | <mark>ow</mark> Gree | en Cyan    | Blue         | Mage      |              | 5       |          | 3          | ш               |                   | <u> 2</u>    | Segment list            | 🚧 Find segmer 🔺 |
| Color index: 257      |                      |                  |                      |                      |            |              |           |              |         |          |            |                 |                   |              | 1.sec                   |                 |
|                       |                      |                  |                      |                      | B All spee | d            |           |              |         |          |            |                 |                   |              | 3.sec                   |                 |
| A Time 100            |                      |                  |                      |                      |            |              |           |              | _       |          |            |                 |                   |              | 4.sec                   |                 |
|                       |                      |                  |                      |                      | 0          |              | 50        | 100          |         |          |            |                 |                   |              | 5.sec                   |                 |
| C Rotate              |                      |                  |                      |                      | L Size     |              | -         |              |         |          |            |                 |                   |              | heamshow2.sec           |                 |
| 0                     | 0                    | 18               | 30                   |                      |            |              | -0        |              | -       |          |            |                 |                   |              | elefante.sec            |                 |
| D SlowDraw 🕽 🚽        |                      | -                | -                    |                      | 0          |              | 20        | 4            | 0       | $\Pi$    | $7\Lambda$ |                 | $\Lambda \Lambda$ | $\wedge$     | elefante2.sec           |                 |
| 0                     | 0                    | 4                | 40                   |                      | M Locate   | Angle        | e         |              |         |          |            | 121             | $/ \nabla$        |              | Karma.sec               |                 |
| E H_stretch           |                      |                  | -                    |                      |            | _            |           |              | -       |          | VAN        | 1/1             | $\sqrt{\Lambda}$  | (VA)         | logo.sec                |                 |
| 0                     | 0                    | 4                | 40                   |                      | ň          |              | 0         | 36           | 0       |          |            |                 |                   |              | logokarma.sec           |                 |
| FV_stretch            |                      |                  | -                    |                      | N Change   | color        | sneed     |              |         |          |            |                 |                   |              | logokarma2.sec          |                 |
| 0                     | 0                    | 4                | 40                   |                      | . Change   | 00101        | opeca     | _            |         |          |            |                 |                   |              | logokarmas.sec          |                 |
| GH_rotate 🤳           |                      |                  |                      |                      |            |              |           | $\mathbf{v}$ | 40      |          |            |                 |                   |              | 1001.000                |                 |
| 0                     | 0                    | 4                | 40                   |                      |            |              | 30        |              | +0      |          |            |                 |                   |              | 1                       | I               |
| HV_rotate 🕽 🚽         |                      |                  |                      |                      | Q Horizont | al otts      | set       |              |         |          |            |                 |                   |              | Drawing list            | Find drawing    |
| 0                     | 0                    | 4                | 40                   |                      |            |              |           |              |         | n :      |            |                 |                   |              | gesture4.ddr            |                 |
| IH_move 📑             |                      |                  | _                    |                      | -255       |              | Ő         | 2            | 55      | PointL   | ount: 55   |                 |                   |              | gift.ddr                |                 |
| - č                   | 0                    | 1                | 40                   |                      | B Vertical | offset       |           |              |         | _        |            |                 |                   |              | happybday.ddr           |                 |
|                       |                      |                  |                      |                      |            | one .        |           |              |         |          | Play drav  | wing            |                   |              | Hk00.ddr                |                 |
| JV_move               |                      |                  | -                    |                      | OFF        |              | V         | 2            | cc      | <u> </u> |            | _               | K AV              |              | HK01.ddr                |                 |
| 0                     | 0                    | 4                | 40                   |                      | -255       |              | U         | 2.           | 20      | Point    | tCount:56  |                 |                   |              | HK02.ddr                |                 |
| New C                 | 🐊 Open               | c.               |                      |                      | Caucha     | C            |           | Maure        | tion    | _        |            | 1               |                   |              | HKU3.ddr                |                 |
|                       | and oben             | 100              | 1ve                  |                      | Save As    | Seg          | jment nam | ve: Inema    | sction  |          |            |                 |                   |              | HK05.ddr                |                 |
| Segment content       |                      |                  | _                    | _                    |            | _            | _         | L            |         |          |            |                 |                   | 1            | HK06.ddr                |                 |
| Drawing name          | A B                  | C D              | E                    |                      | G H        |              | J         | K L          | М       | NU       | I P        | Q               | R                 |              | HK07.ddr                |                 |
| karma.ddr             | 100 50               | 0 0              | 0                    | 0                    | 0 0        | 0            | 0         | 257 20       | 0       | 30 0     | 3000       | 00              | 0                 |              | HMLine7C.ddr            |                 |
|                       |                      |                  |                      |                      |            |              |           |              |         |          |            |                 |                   | T Up         | HULine7C.ddr            |                 |
|                       |                      |                  |                      |                      |            |              |           |              |         |          |            |                 |                   | Days         | lloveyou.ddr            |                 |
|                       |                      |                  |                      |                      |            |              |           |              |         |          |            |                 |                   | V DOWN       | Jp_now.du               |                 |
|                       |                      |                  |                      |                      |            |              |           |              |         |          |            |                 |                   |              | Jp_Welcome.ddr          |                 |
|                       |                      |                  |                      |                      |            |              |           |              |         |          |            |                 |                   |              | kaleidoscope.ddr        |                 |
|                       |                      |                  |                      |                      |            |              |           |              |         |          |            |                 |                   | 🔶 Add        | karma.ddr<br>karma1.ddr |                 |
|                       |                      |                  |                      |                      |            |              |           |              |         |          |            |                 |                   |              | karmaLogo4.ddr          |                 |
|                       |                      |                  |                      |                      |            |              |           |              |         |          |            |                 |                   | << Insert    | karmaTest.ddr           |                 |
|                       |                      |                  |                      |                      |            |              |           |              |         |          |            |                 |                   | Bamaua       | hnight.ddr              |                 |
|                       |                      |                  |                      |                      |            |              |           |              |         |          |            |                 |                   | - Hemove     | knight2.aar             |                 |
| L                     |                      |                  |                      |                      |            |              |           |              |         |          |            |                 |                   |              | lion.ddr                |                 |
| Message: Drawing      | nlaving start        |                  |                      |                      |            |              |           |              |         |          |            |                 |                   |              | login.ddr               | <b>•</b>        |
| •                     |                      |                  |                      |                      |            | _            |           | _            |         |          |            |                 |                   |              |                         | ▶ //.           |

Salvate quindi il tracciato come file .ddr nella cartella principale del programma (C:\iShowEn\Drawing).

Passate alla scermata Segment Edit (Foto sopra) per modificare a piacimento lo stile del vostro logo (colore del tracciato, rotazione, movimento etc..)

Quindi, aggiungete il file .ddr precedentemente creato, alla lista segmenti tramite il tasto Add e salvatelo come file .sec (Il file verrà salvato in automatico nella cartella Section della root principale.

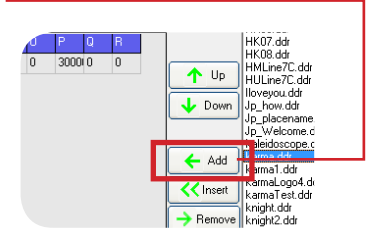

| 🔅 Ca   | nverter          |              |               |            |                      |                 |                               |                |                |                      | _ <b>_ X</b> |
|--------|------------------|--------------|---------------|------------|----------------------|-----------------|-------------------------------|----------------|----------------|----------------------|--------------|
| Eile   | Search           | <u>H</u> elp | Quick play(P) | Pic Edit(D | ) Segment Edit(Y)    | Show Edit(U)    | Main window(K)                | System(M)      |                |                      |              |
| . ·    | r .              | <u>a</u>     | Find drawing  |            | and the second first |                 | a                             | A Find segment |                | 🖃 c: []              | •            |
| Drawin | glist            | <u> </u>     |               |            | rawing convert list  |                 | Segment list                  |                |                | C:\                  |              |
| 00-07  | 1. aar<br>1. ddr |              | <u></u>       |            |                      |                 | 2.sec                         |                |                | 🕞 iShowEn            |              |
| 00-08  | .ddr             |              | =             |            |                      |                 | 3.sec                         |                |                | 📂 ILDAimage          |              |
| 00-08  | 3.ddr            |              |               |            |                      |                 | 4.sec                         |                |                |                      |              |
| 00-08  | 5.ddr            |              |               |            |                      |                 | BeamShow1.sec                 |                |                |                      |              |
| 00-08  | 3.ddr            |              |               | T Up       |                      |                 | beamshow2.sec                 |                |                |                      |              |
| 00-08  | s.ddr<br>I ddr   |              |               | - Down     |                      |                 | elerante.sec<br>elefante2.sec |                |                |                      |              |
| 00-09  | 2.ddr            |              |               |            |                      |                 | karma.sec                     |                |                | 1                    |              |
| 00-09  | 3.ddr<br>1.ddr   |              |               |            |                      |                 | Karma Lest.sec                |                |                | ILD list 34 KB       | And ILD      |
| 00-09  | s.ddr            |              |               | Add        |                      |                 | logokarma.sec                 |                |                | +burst.ild           | A            |
| 00-09  | 7.ddr            |              |               | يصنع       |                      |                 | logokarma2.sec                |                |                | 00-myimage.iid       |              |
| 00-09  | 3.ddr<br>1.ddr   |              |               | >> Insert  |                      |                 | test sec                      |                | Segment->ILD   | 0102.ILD             |              |
| 00-10  | 2.ddr            |              |               |            |                      |                 |                               |                |                | 0103.ILD             |              |
| 00-10  | 3.ddr            |              |               | - Remove   |                      |                 |                               |                |                | 0105.ILD             |              |
| 00-10  | 5.ddr            |              |               |            |                      |                 |                               |                | Segment<-ILD   | 0106.ILD             |              |
| 00-10  | 6.ddr            |              |               |            |                      |                 |                               |                |                | 0107.ILD             |              |
| 00-10  | r.ddr<br>8 ddr   |              |               |            |                      |                 |                               |                | Time per frame | 0109.ILD             |              |
| 00-10  | 9. ddr           |              |               |            |                      |                 |                               |                | 10             | 0110.ILD             |              |
| 00-11  | ).ddr            |              |               |            |                      |                 |                               |                |                | 0112.ILD             |              |
| 00-11; | 2.ddr            |              |               | 1          |                      |                 |                               |                |                | 0113.ILD             |              |
| 00-113 | 3.ddr            |              |               |            |                      |                 | Merge image list              | 0              |                | 0114.ILD             |              |
| 00-11  | l.ddr<br>5 ddr   |              |               |            | Con                  | vert list->ILD  |                               |                | 1 🕂 Up         | 0116.ILD             |              |
| 00-11  | 5.ddr            |              | -             | Ne         | w ILD name           |                 |                               |                |                | 0201.ILD             |              |
| 100.11 |                  |              | -             | Ne         | ewlmage              |                 |                               |                | 🔶 Down         | 0203.ILD             |              |
|        |                  |              |               |            |                      |                 |                               |                |                | 0204.ILD             |              |
|        |                  |              |               |            | Conve                | t list->Segment |                               |                | 🔶 Add          | 0205.1LD             |              |
|        |                  |              |               | Ne         | w segment name       |                 |                               |                | K Insert       | 0207.ILD<br>0208.ILD |              |
|        |                  |              |               | N          | ewSection            |                 |                               |                |                | 10000 000            | •            |
|        |                  |              |               | Tim        | e per frame 10       |                 |                               |                | -> Remove      | Preview ILD          |              |
| Delate | umb 0            |              |               |            |                      |                 |                               |                | 🕇 Clear        |                      |              |
| Font   | June U           |              |               | No         | Me Me                | rge ILD file    |                               |                |                | PointCount:          |              |
|        | Hefresh a        | il list      |               | Ine        | winare               |                 |                               |                |                | 0                    |              |
|        |                  |              |               | Ľ          |                      |                 |                               |                |                |                      |              |
| Messa  | ge:              |              |               |            |                      |                 |                               |                |                |                      |              |
|        |                  |              |               |            |                      |                 | ,                             |                |                |                      |              |
|        |                  |              |               |            |                      |                 |                               |                |                |                      |              |
|        |                  |              |               |            |                      |                 |                               |                |                |                      |              |

Convertite il file .sec creato il file .ild, tramite la scermata Converter (foto sopra). Selezionate il file dalla Segment list e premete il stato Segment-->ILD per procedere con la conversione.

Potete visualizzare l'anteprima del file selezionandolo dalla finestra ILD list ed spuntando il riquadro preview ILD

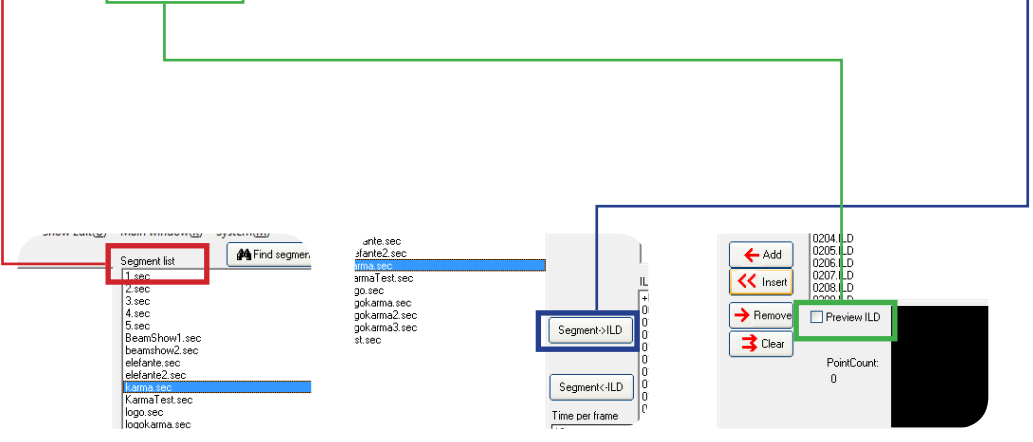

A questo punto il file ILD del vostro logo è pronto per essere utilizzato, Vi consigliamo di riferirvi alla scheda prodotto del laser in vostro possesso per conoscere come procedere alla visalizzzazione.

#### **ESEMPIO PER LASER GELLEG**

Create nella vostra SD card una cartella all'interno della quale inserite un file con estensione .PRG (Potete crearlo in autonomia con un semplice programma di scrittura, quale Word Pad) ed il file del logo con estensione .ILD (come mostrato sotto)

| Nome    | Ultima modifica  | Tipo     | Dimensione |  |
|---------|------------------|----------|------------|--|
| 📄 karma | 18/10/2011 17:39 | File ILD | 1 KB       |  |
| 🧃 karma | 19/10/2011 12:22 | File PRG | 1 KB       |  |
|         |                  |          |            |  |
|         |                  |          |            |  |

All'interno del file PRG inserite il nome del file .ild seguito dai numeri che indicano velocità di riproduzione (es.5) e ripetizioni dell'immagine (es.200) (come mostrato sotto).

Potete inserire più files cosi da creare una sequenza di effetti da riprodurre. Salvate ed avviate la riproduzione dal vostro laser

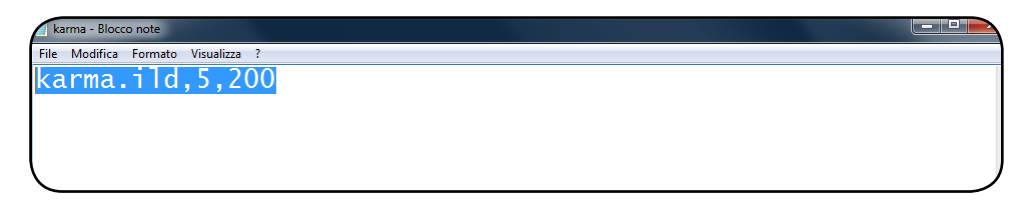